## MIHARY 簡易操作マニュアル

株式会社キッズウェイ

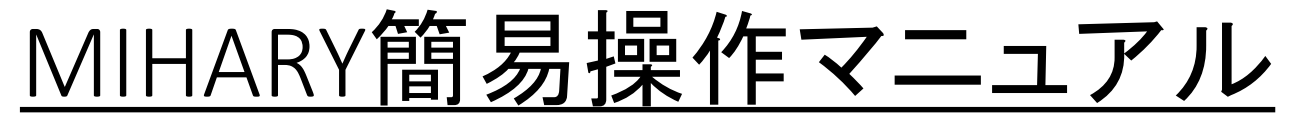

本紙はMIHARYの簡易操作マニュアルです。 設定の変更やログの取得にはブラウザを使用します。PCではInternet Explorer、タブレット・スマートフォンでは Safariなどを使用してください。

・PCからInternet Explorerを使用する場合は、以下の手順で信頼済みサイトに登録してください。その他のブラウザの場合は次ページのログイン操作へ進んでください。

Internet Explorerを起動し、URL [<u>https://mihary.jp/]</u>を入力し、viewerサイトを表示します。

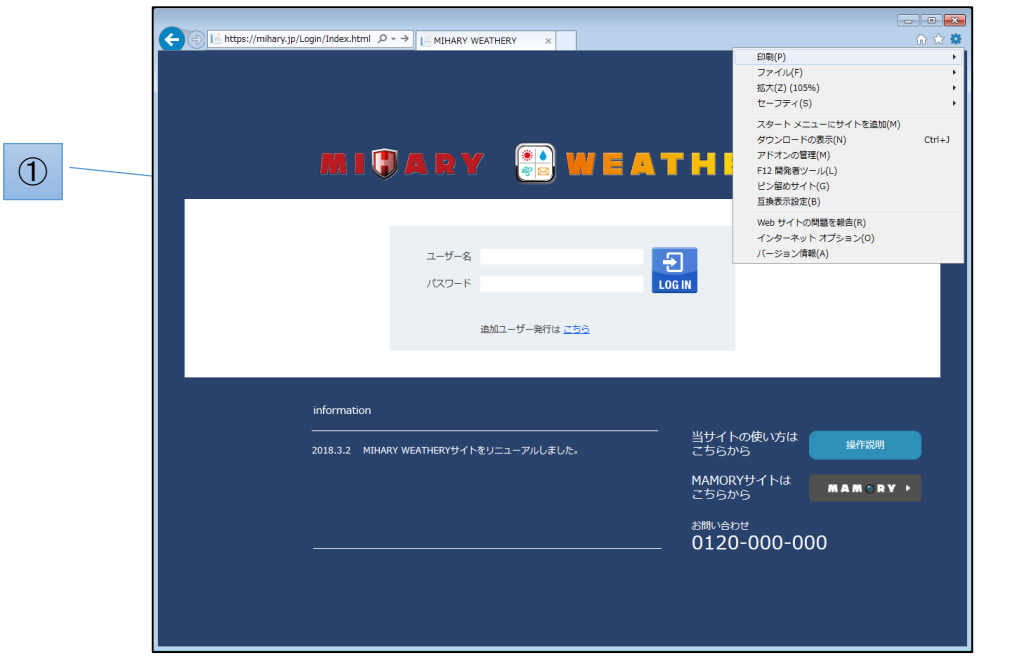

①Internet Explorerのメニューバーにある『ツール』からインターネットオプションを選択してください。

②『セキュリティ』タブから、『信頼済みサイト』を選択し、【サイト】ボタンを押してください。 ③『このWebサイトをゾーンに追加する』項目に『<u>https://mihary.jp』</u>と入力されていること を確認し、【追加】ボタンを押してください。

④Webサイト欄に『<u>https://mihary.jp</u>』が表示されていることを確認して【閉じる】ボタンを 押してください。

| インターネット オブション 💡 🖾                                                     |  |  |  |  |  |
|-----------------------------------------------------------------------|--|--|--|--|--|
| 全般 セキュリティー・ライバシー コンテンツ 接続 ブログラム 詳細設定                                  |  |  |  |  |  |
|                                                                       |  |  |  |  |  |
| セキュリティ設定を表示または変更するソーンを選択してください。                                       |  |  |  |  |  |
|                                                                       |  |  |  |  |  |
| インターネット ローカル イントラネッ 信頼済みサイト 制限付きサイト                                   |  |  |  |  |  |
|                                                                       |  |  |  |  |  |
| ひのソーンには、コンピューターやファイルに損害を与えないサイト(S)                                    |  |  |  |  |  |
| と信頼している Web サイトか言まれています。                                              |  |  |  |  |  |
| このソーンに属する Web サイトがあります。                                               |  |  |  |  |  |
| このジーンのビキュリティのレハリ(に)<br>このジーンで許可されているレベル:すべて                           |  |  |  |  |  |
| +                                                                     |  |  |  |  |  |
| 安全でない可能性のあるコンテンツをタウンロードする前に書告します。<br>未署名の ActiveX コントロールはタウンロードされません。 |  |  |  |  |  |
| · ·                                                                   |  |  |  |  |  |
|                                                                       |  |  |  |  |  |
| 本語で「そ何効にする (Internet Explorer の存起動が必要)(P)  レベルのカスタマイズ(C)  既定のレベル(D)   |  |  |  |  |  |
| すべてのゾーンを既定のレベルにリセットする(R)                                              |  |  |  |  |  |
| () いつかの設定は、システム管理者によって管理されています。                                       |  |  |  |  |  |
|                                                                       |  |  |  |  |  |
| 信頼済みサイト                                                               |  |  |  |  |  |
| このゾーンの Web サイトの追加と利率ができます。このゾーンの Web サイトす<br>くてに、ゾーンのセキュリティ設定が適用されます。 |  |  |  |  |  |
| この Web サイトなバーン(ご)合加する(D)・                                             |  |  |  |  |  |
| https://mihary.jp 道加(A)                                               |  |  |  |  |  |
| Web サイト(W):                                                           |  |  |  |  |  |
|                                                                       |  |  |  |  |  |
|                                                                       |  |  |  |  |  |
|                                                                       |  |  |  |  |  |
| □ このゾーンのサイトにはすべてサーバーの確認 (https:) を必要とする(S)                            |  |  |  |  |  |
| EBI"3(C)                                                              |  |  |  |  |  |
| 1710/00(0)                                                            |  |  |  |  |  |

(2)

(3)

(4)

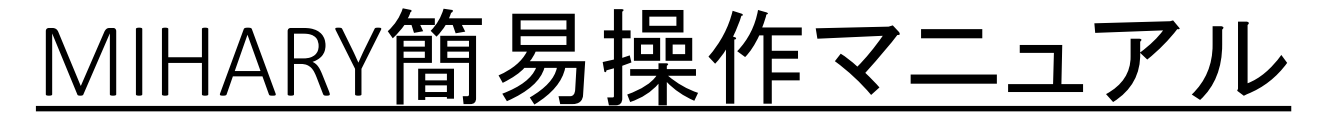

・ログイン操作

|   | MICARY 🔛 WEATHERY                                                                                    |     |
|---|----------------------------------------------------------------------------------------------------|-----|
| 1 | ユーザー名 manual ×<br>パスワード ・・・・・・ × LOG IN<br>追加ユーザー発行は <u>こちら</u>                                      | - 2 |
| 3 | information<br>2018.3.2 MIHARY WEATHERYサイトをリニューアルしました。<br>MAMORYサイトは<br>こちらから<br>MAMORYサイトは<br>こちらから |     |
|   | ンフランション<br>お問い合わせ<br>の120-000-000                                                                    |     |

・ブラウザを起動し、URL『<u>https://mihary.jp/</u>』を入力し、viewerサイトを表示します。

- ①:同梱されている設定情報シートを確認し、『ログインID』と『パスワード』を入力してください。
- ②:【ログイン】ボタンを押して下さい。
- ③:アカウントを新規で登録する場合は【こちら】を押して下さい。

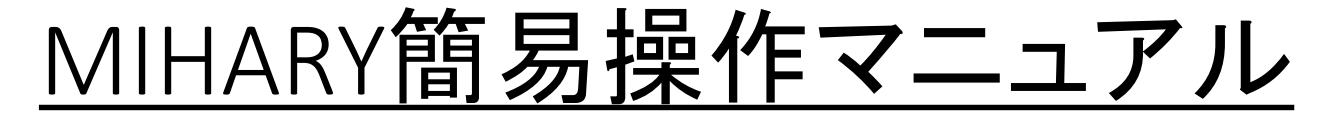

・ユーザー発行

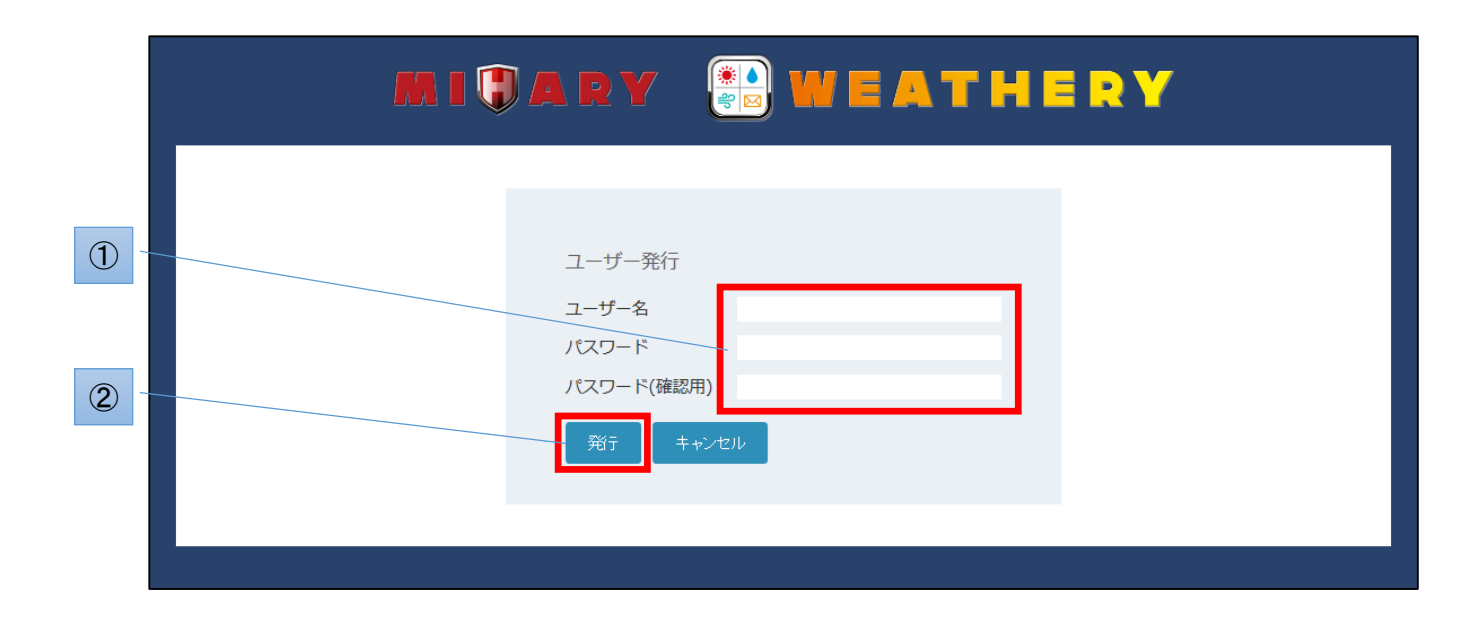

①:『ユーザー名』『パスワード』『パスワード(確認用)』をそれぞれ入力してください。

②:【発行】ボタンを押して下さい。

※すでに登録されているユーザー名は登録できません。

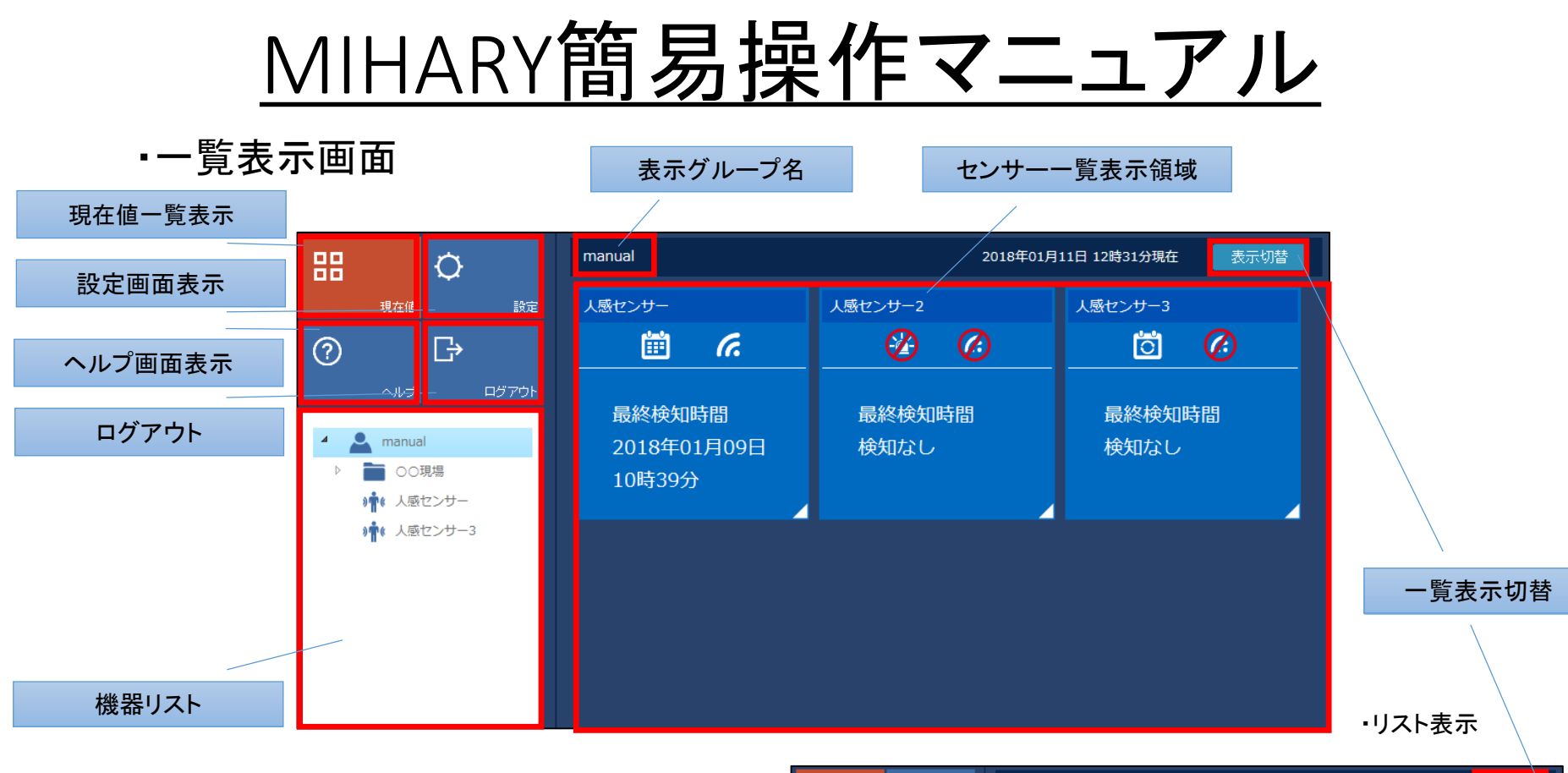

・登録されているセンサーの最新の情報を一覧表示します。 ・グループ設定を行うことで、グループ毎に一覧表示ができます。 ・【表示切替】ボタンを押すことでセンサー種類ごとのリスト表示と 切り替えることができます。

| 88 Ø                                                                                                    | 人感リスト表示                                    | 2018年1月9日                                | 3 10時51分現在 表示切替                                                                     |
|----------------------------------------------------------------------------------------------------|--------------------------------------------|------------------------------------------|-------------------------------------------------------------------------------------|
| 現在値<br>② 日本                                                                                                    | 人感                                         | 温湿度                                      | 風力                                                                                  |
| <ul> <li>ヘルブ ロダアウト</li> <li>▲ manual</li> <li>● グルーブ1</li> <li>● グルーブ1</li> <li>● 人感センサー</li> <li>● 人感センサー3</li> <li>● 温温度センサー</li> <li>● 温温度センサー</li> <li>● 風速センサー</li> </ul> | センサー名 グループ<br>人量センサー<br>人感センサー2<br>人感センサー3 | 名 最終後知日時<br>01月09日 10:39<br>後知なし<br>検知なし | 346     ₹-×       (*)     (*)       (*)     -≦*       (*)     (*)       (*)     (*) |

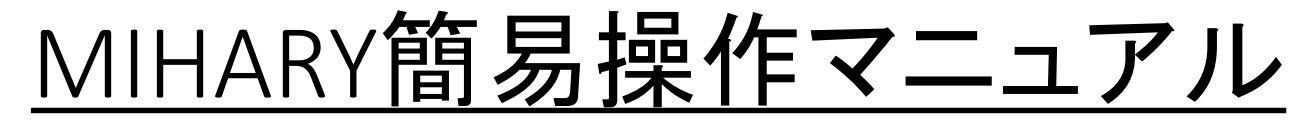

## 人感センサー設定

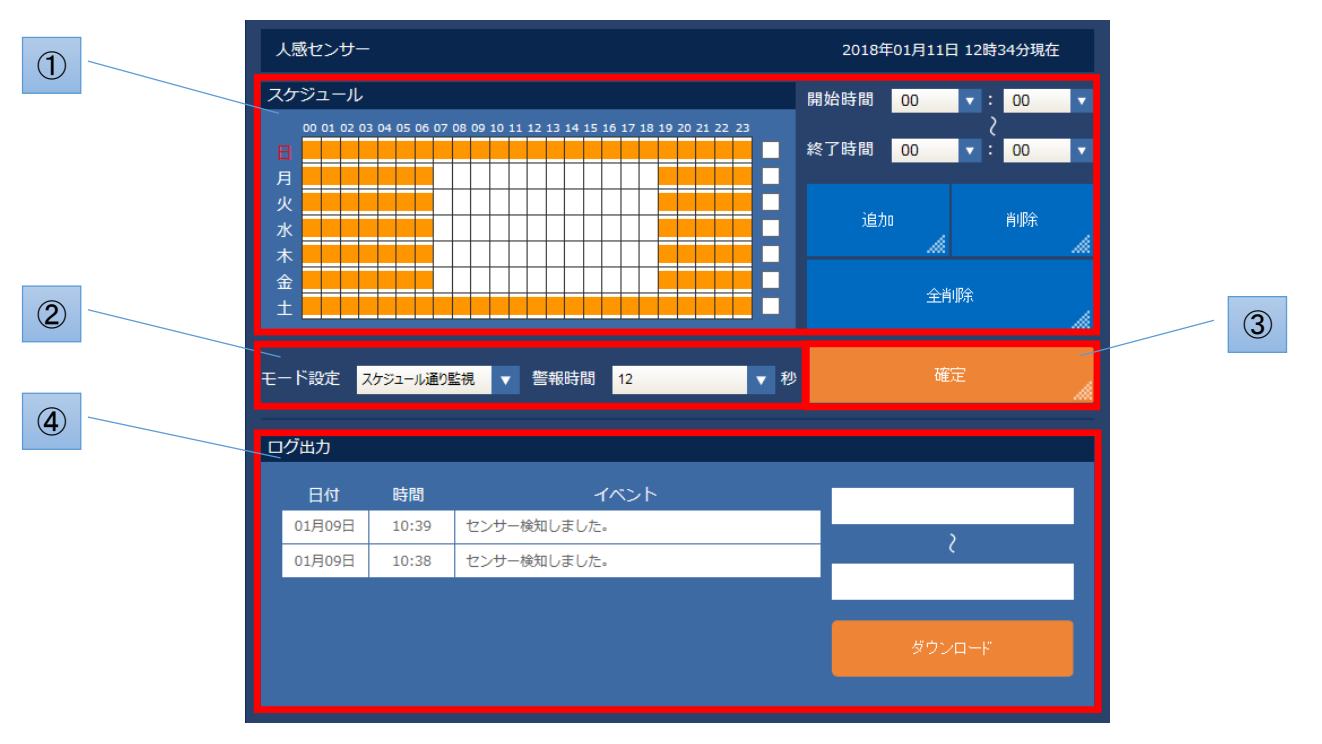

- ①:スケジュール設定項参照
- ②:センサー検知した際のメール通知及び警報作動時間を設定します。
  - 【スケジュール通り監視】①で設定した時間にメール通知及び警報を行います。
  - 【音・光 強制ON】センサー検知に関わらず警報を行います。さらにセンサー検知した場合、メールで通知します。
  - 【音・光 強制OFF】センサー検知した場合でも警報は行いませんが、メール通知は行います。
  - 【常時監視】①で設定した時間に関係なくセンサー検知した場合は常にメール通知及び警報を行います。
- ③:②の入力内容を反映させます。
- ④:過去にセンサー検知した最新100件までのログが表示されます。日付を指定してログのダウンロードが行えます。

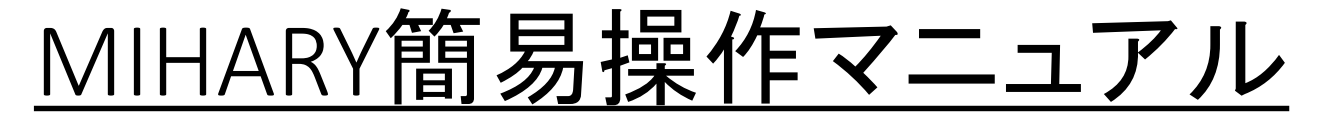

・スケジュール設定

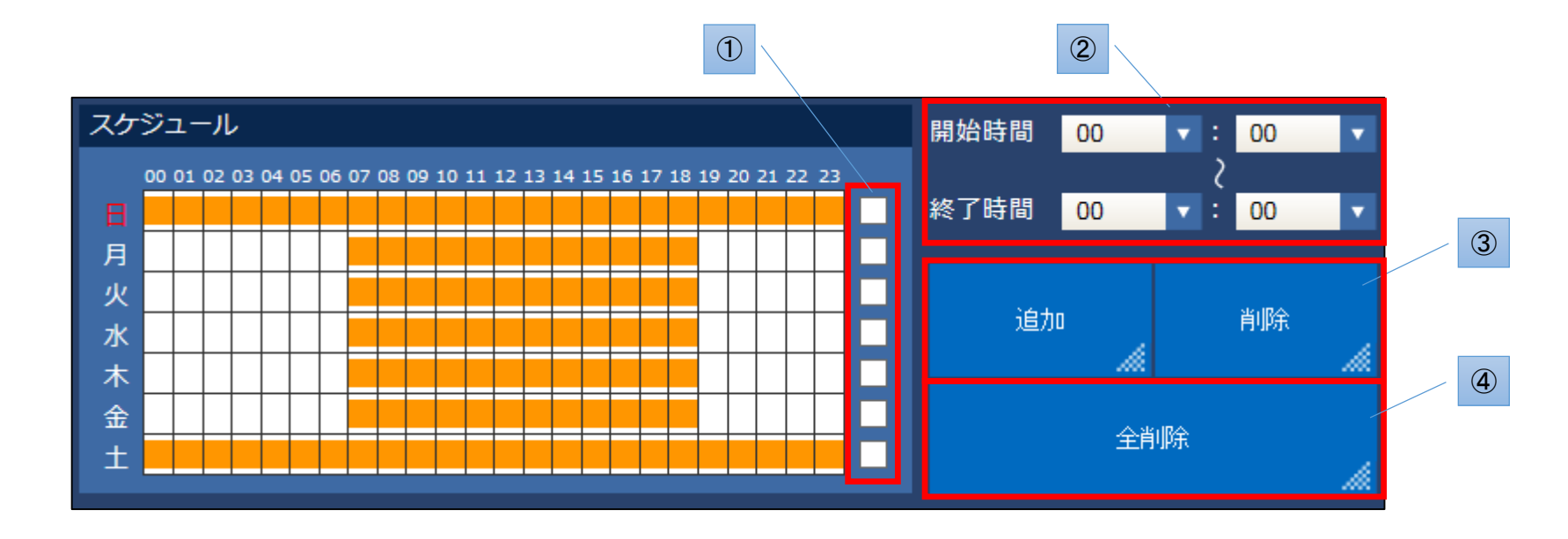

①:スケジュールを登録する日付をチェックします。一度に複数の日付をチェックすることができます。

②:スケジュールを開始する時刻と終了する時刻をプルダウンから指定します。

③:【追加】ボタンで登録を、【削除】ボタンで削除できます。スケジュール登録された部分は橙色で表示されます。

④:登録されたスケジュールを全て削除します。

## <u>MIHARY簡易操作マニュアル</u>

・ユニット設定

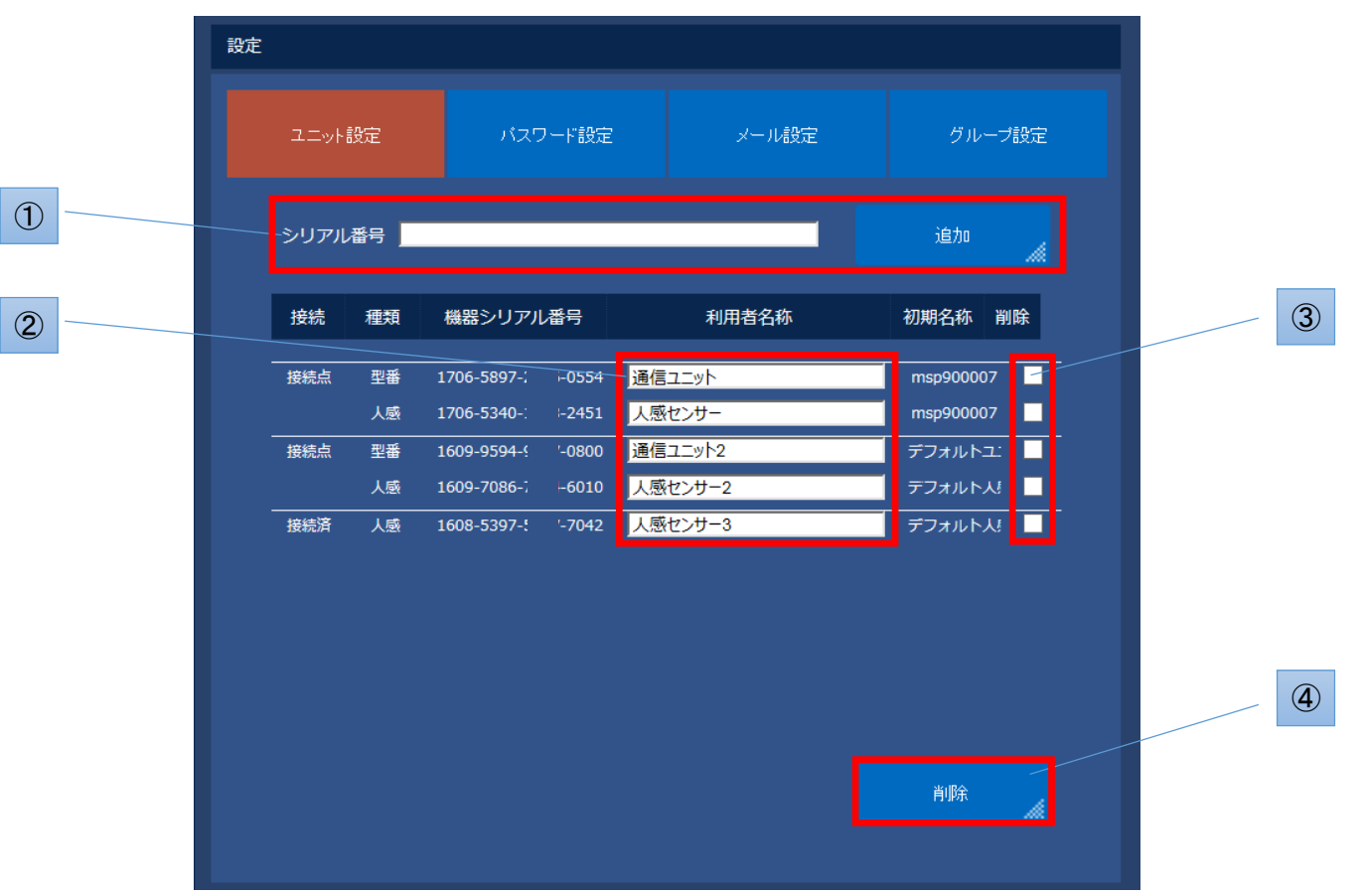

- ①:追加するセンサーユニットのシリアル番号を入力します。【追加】ボタンを押すと追加されます。
- ②:センサーの名称を変更します。変更する名称を入力し、入力領域外をクリックすると変更されます。
- ③:登録を削除するユニットを選択します。
- ④:③で選択したユニット登録を削除します。

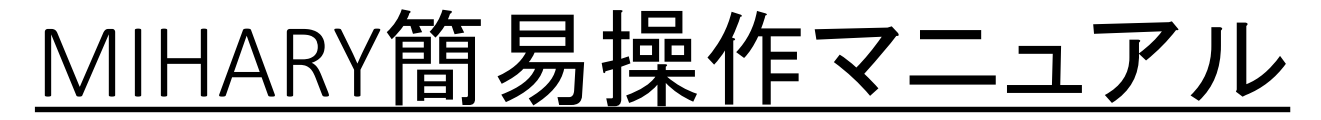

・パスワード設定

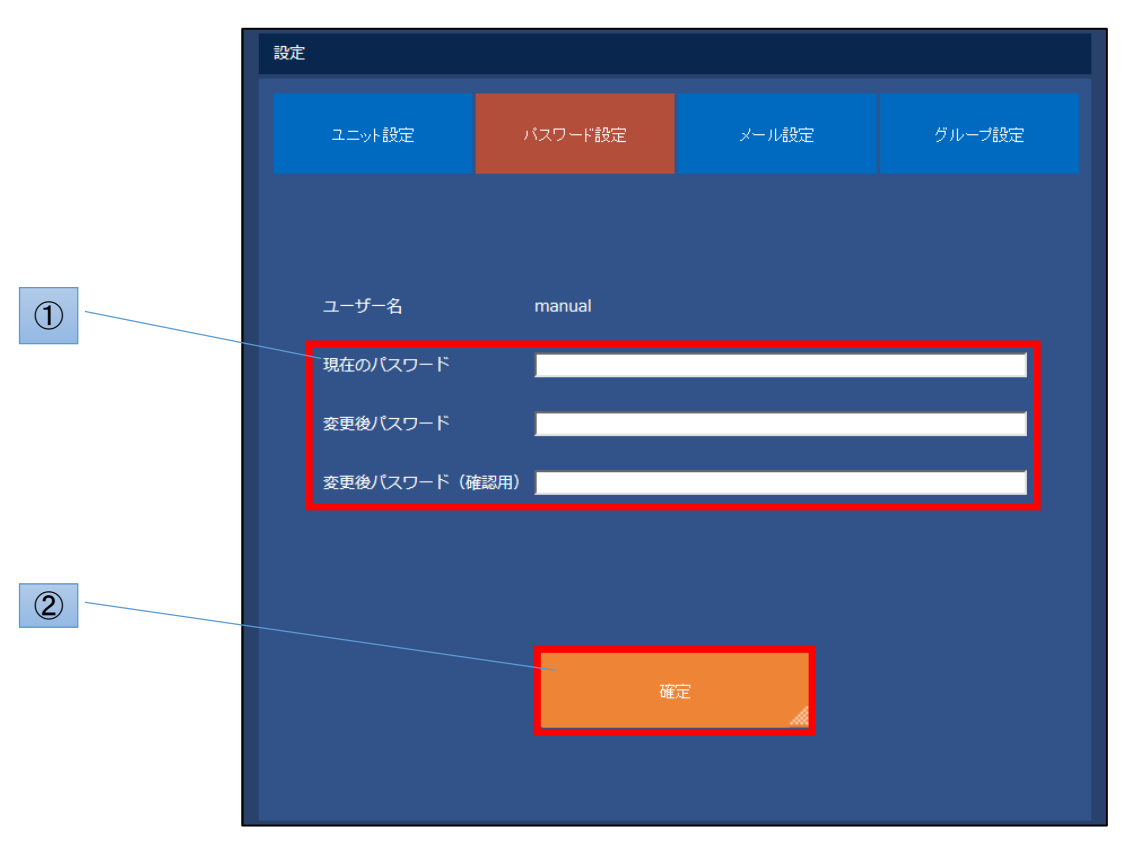

①:現在のパスワード、新しく使用するパスワード、確認用にもう一度新しく使用するパスワードを入力して下さい。
 ②:①で入力した内容を反映させます。

## <u>MIHARY簡易操作マニュアル</u>

・メール設定

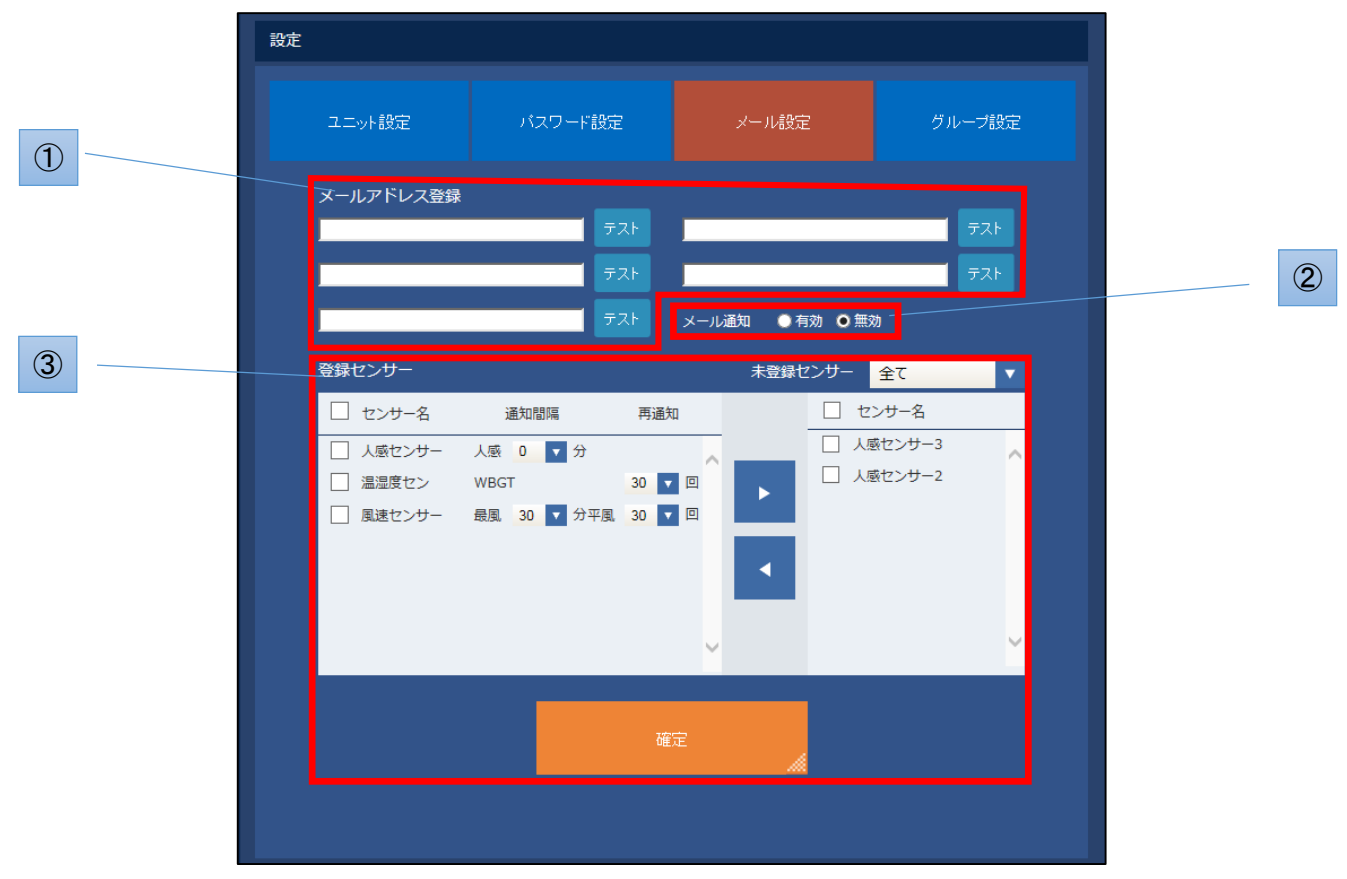

- ①:通知をするメールアドレスを入力して下さい。【テスト】ボタンでテストメールを送信することができます。
- ②:メール通知をするかどうか選択できます。メール通知をしない場合無効にしてください。

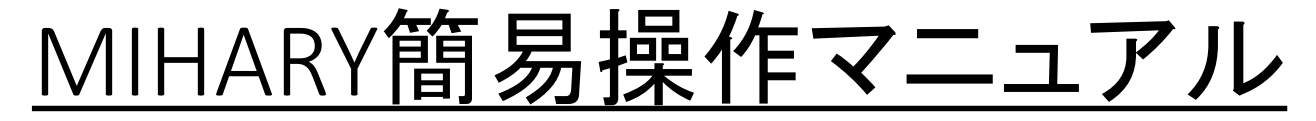

・グループ設定

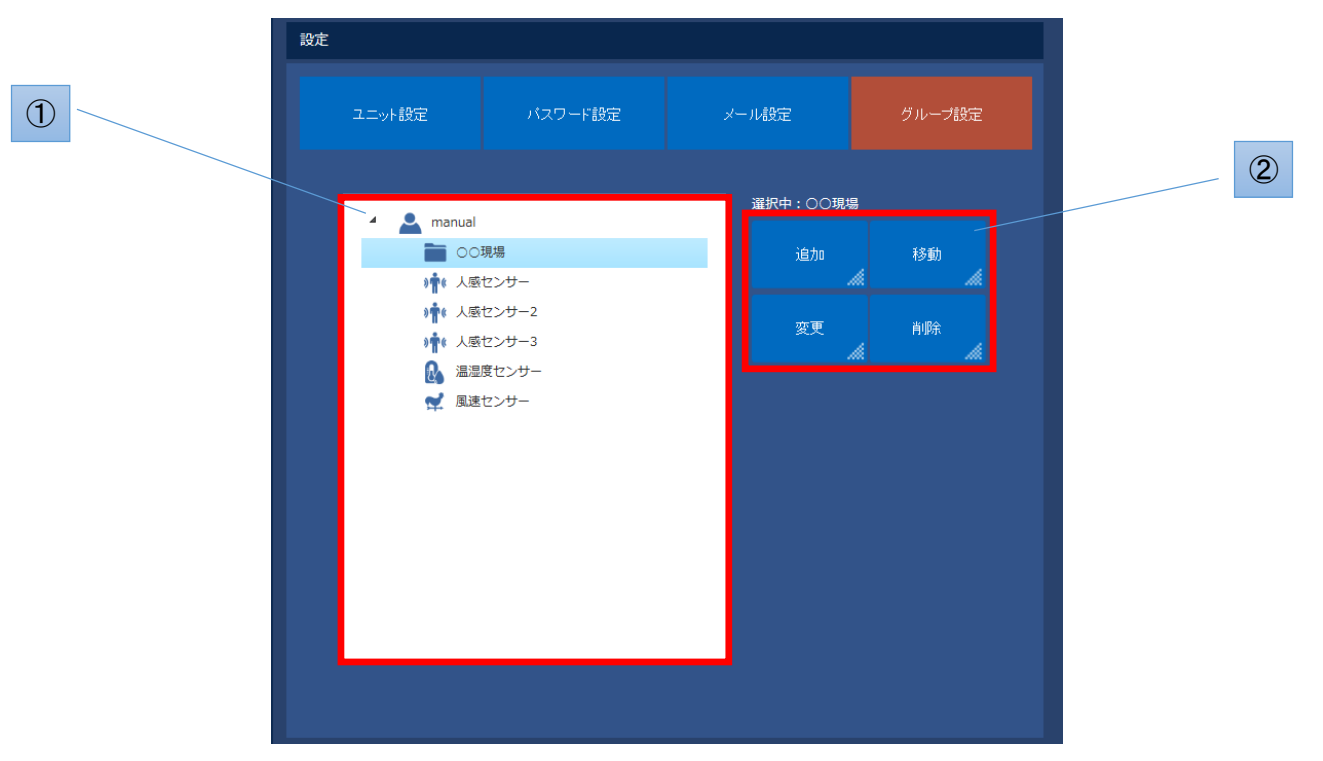

①:ユーザー名、グループ名、センサー名を押すと、以下対応するコマンドが②に表示されます。

ユーザー名:【追加】ユーザー名の下に新しくグループを作成します。

グループ名:【追加】選択したグループの下に新しくグループを作成します。

【移動】選択したグループをユーザー、もしくグループ内に移動します。

【変更】グループ名を変更します。

【削除】選択したグループを削除します。グループ内のセンサーはユーザー名の下に移動します。

センサー名:【移動】選択したユニットをユーザー、もしくはグループ内に移動します。

②:①に対応したコマンドが表示されます。